### Congreso Colombiano de Bioacústica & Ecoacústica

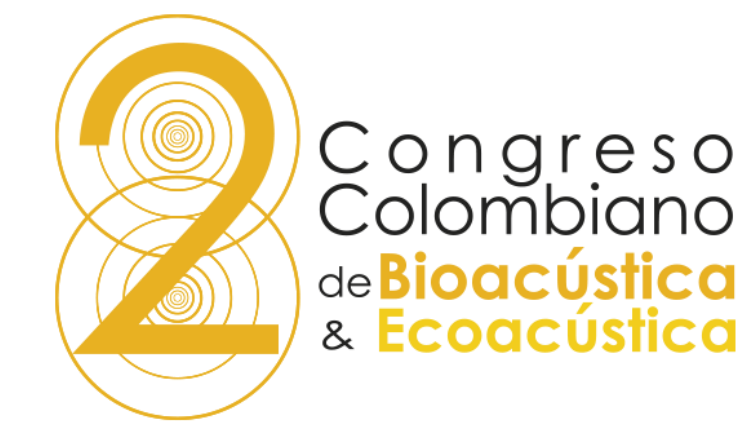

## Paso a paso de la incripción para pago

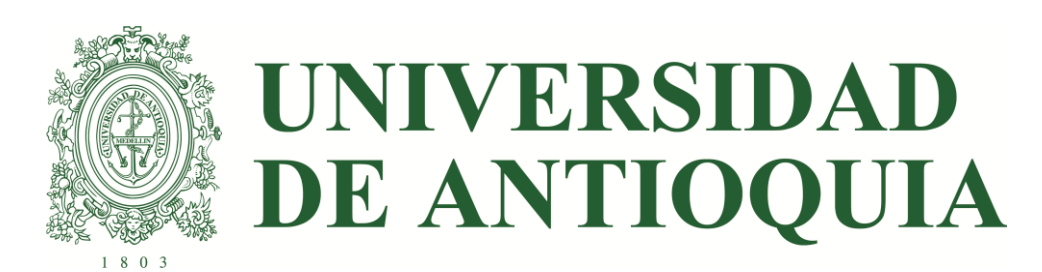

#### 1. Hacer click en Inscribirme. Esto lo llevará a un formulario

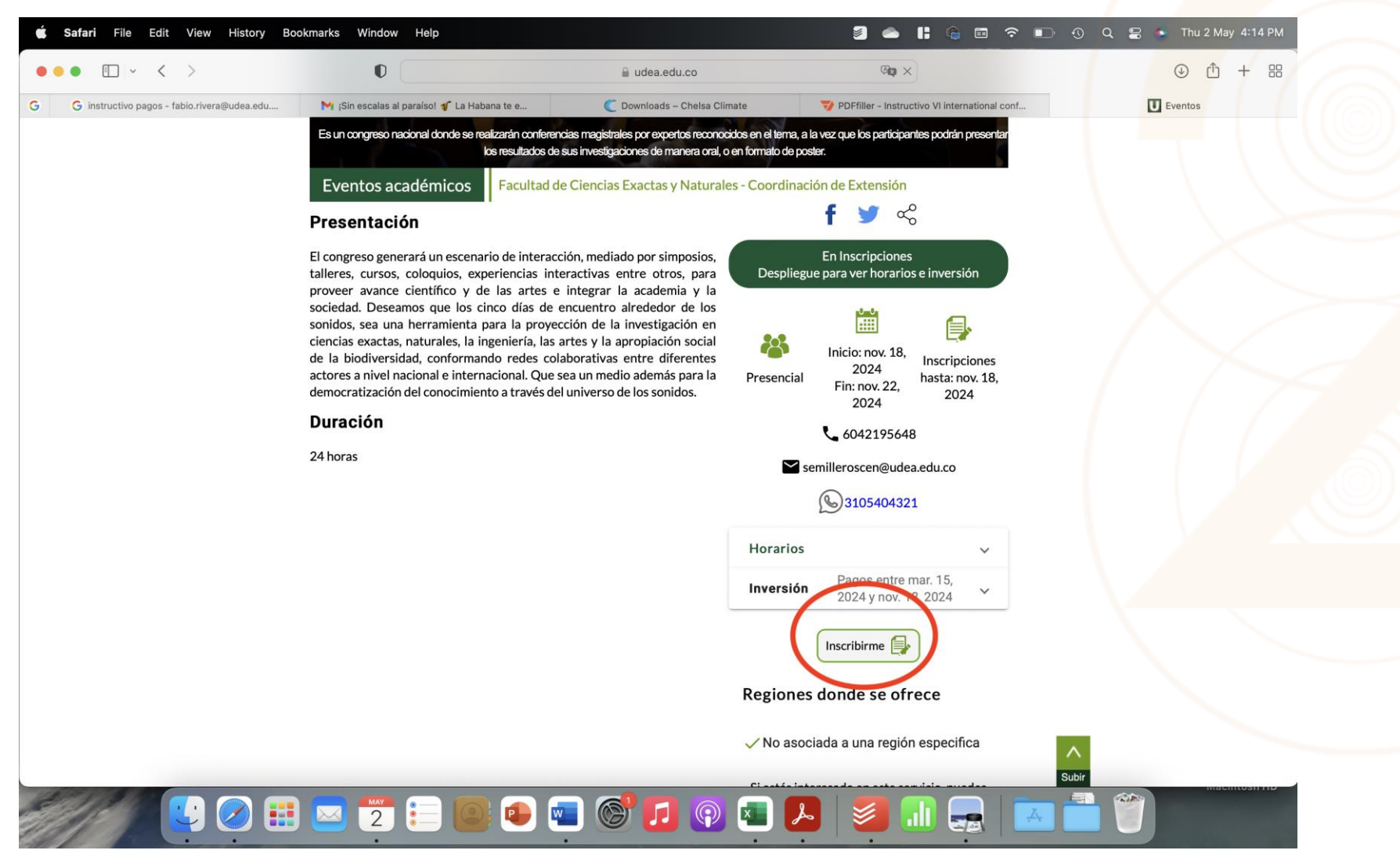

### 2. Colocar el tipo de documento y el número y hacer clic en Siguiente

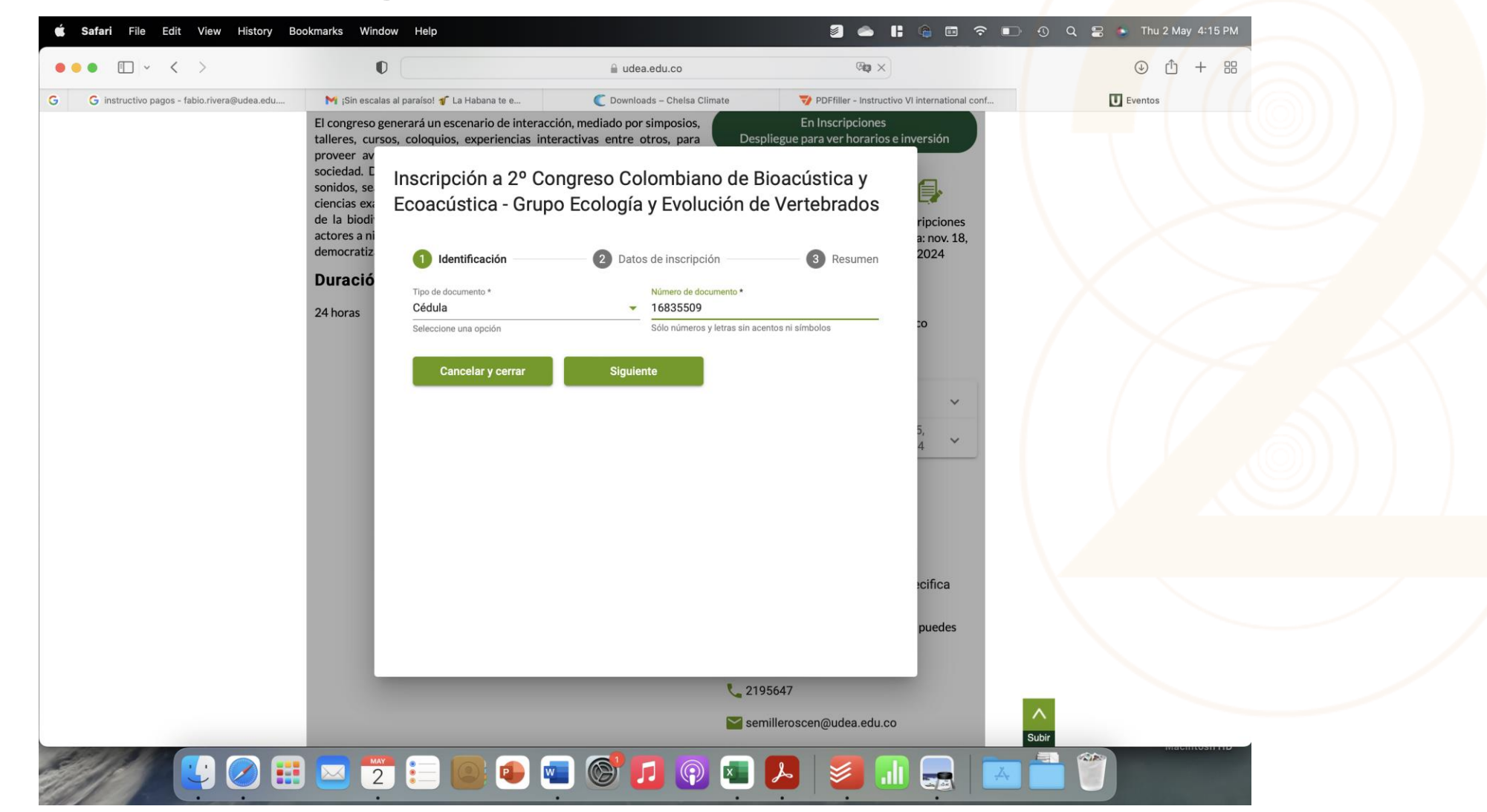

#### 3. Seleccionar el tipo de tarifa

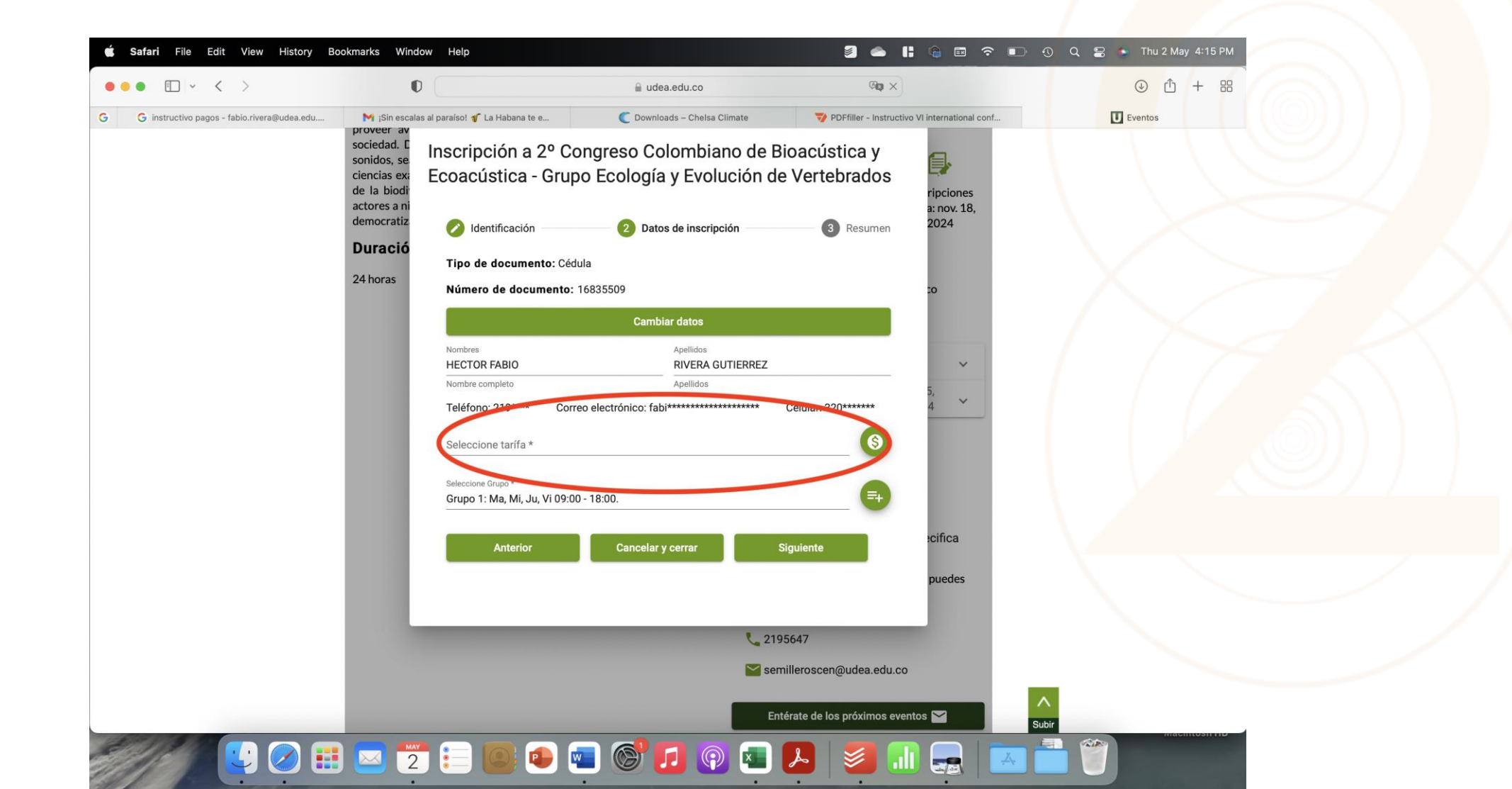

# 4. Una vez seleccionada la tarifa, revise los requisitos y elija desde su computador el documento que le solicitan

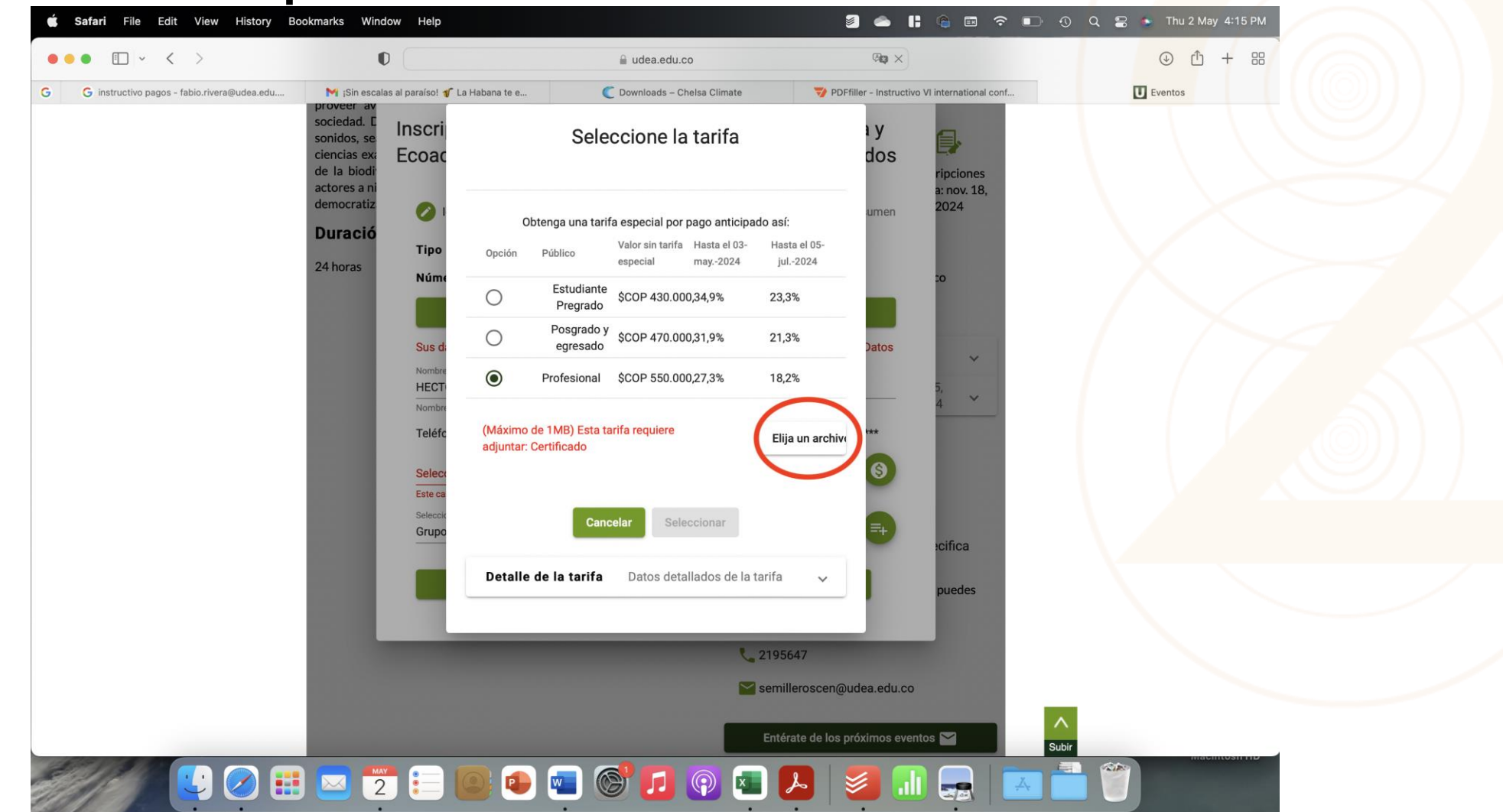

#### 5. Una vez seleccionado el documento, hacer click en Seleccionar, para que el documento se adjunte

|                                             | 🗸 🕅 ¡Sin escalas al paraíso! 🧃 La Habana te e |                                             | 🗎 udea.edu.co                                                      |                                                      | YER A                                 |          |
|---------------------------------------------|-----------------------------------------------|---------------------------------------------|--------------------------------------------------------------------|------------------------------------------------------|---------------------------------------|----------|
| G instructivo pagos - fabio.rivera@udea.edu |                                               |                                             | te e C Downloads - Chelsa Climate                                  | PDFfille                                             | r - Instructivo VI international conf | Eventos  |
|                                             | proveer av<br>sociedad. E                     | Opc                                         | ón Público especial may2024                                        | jul2024                                              |                                       |          |
|                                             | sonidos, se<br>ciencias exa E                 |                                             | Estudiante<br>Pregrado \$COP 430.000,34,9%                         | 23,3%                                                | dos                                   |          |
|                                             | actores a ni<br>democratiz                    | 0                                           | Posgrado y<br>egresado \$COP 470.000,31,9%                         | 21,3%                                                | a: nov. 18,<br>2024                   |          |
|                                             | Duració                                       |                                             | Profesional \$COP 550.000,27,3%                                    | 18,2%                                                |                                       |          |
|                                             | 24 horas                                      | Núme (Má<br>adju                            | timo de 1MB) Esta tarifa requiere<br>ntar: Certificado             | Elija un archivo                                     | 20                                    |          |
|                                             |                                               | Sus di Selecci<br>Nombre<br>HECTI<br>Nombre | onado el archivo: Cargado Acuerdo superio<br>Inciones_FCEN_192.pdf | or                                                   | Datos ~<br>5, ~<br>4 ~                |          |
|                                             |                                               | Teléfc<br>Select<br>Este ca Der<br>Selecck  | Cancelar Seleccionar<br>alle de la tarifa Datos detallados de      | la tarifa 🔷                                          | ***<br>©                              |          |
|                                             |                                               | Grupo                                       | Descripción Valo<br>Denominación de Valor tari<br>requisito 1      | or Valor<br>fa tarifa Cup<br>ecial especial máx<br>2 | ≓+<br>cifica<br>puedes                |          |
|                                             |                                               |                                             | Profesional Certificado \$550.000 \$40                             | No s<br>0.000 \$450.000 defir<br>cupc                | a.edu.co                              | _        |
|                                             |                                               |                                             |                                                                    |                                                      |                                       | <b>^</b> |

## 6. Cuando estos datos estén listo, haga click en Siguiente

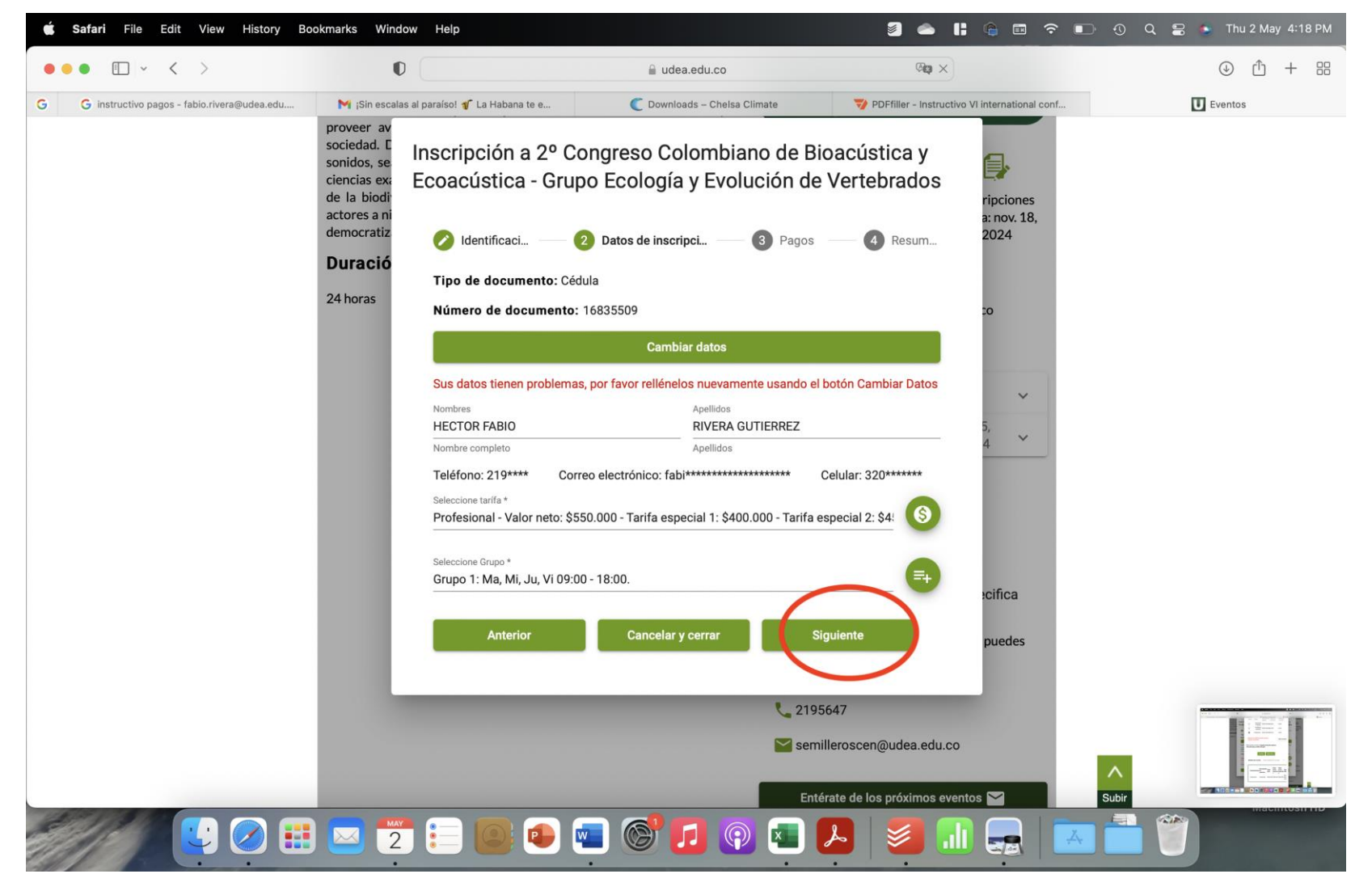

### 7. Ingrese la información para la factura y haga click en Continuar

| 🗯 Safari File Edit View History Bookmarks Window Help                                 | 🗐 🜰 📙 🍙 📼 穼 📭 🔨 Q 😦 🍝 Thu 2 May 4:26                                                                                                    |
|---------------------------------------------------------------------------------------|----------------------------------------------------------------------------------------------------|
|                                                                                       | 🚺 asone.udea.edu.co 🔒                                                                                                    |
| nformación de facturación                                                             |                                                                                                    |
| ieñor usuario: En cumplimiento del Decreto 0358 de 2020 del Ministerio de Hacienda ;  | y Crédito Público y la Resolución DIAN 042 de 2020, la Universidad de Antioquia a partir del 01 de octubre de 2020 inicia la expedición de facturas |
| lectrónicas, por lo tanto, una vez usted efectúe el pago asociado al comprobante gene | erado, le será enviada la factura electrónica al correo electrónico que usted registró.                                                             |
| Cédula                                                                                | ✓ 16835509                                                                                                    |
|                                                                                       |                                                                                                    |
| Apellidos                                                                             | Nombres                                                                                                    |
| Rivera                                                                                | Hector                                                                                                    |
| Teléfono                                                                              | c Código postal                                                                                                    |
| 3206346396                                                                            | 050021                                                                                                    |
|                                                                                       |                                                                                                    |
| Correo eletrónico                                                                     |                                                                                                    |
| Tablo.nvera@udea.edu.co                                                               |                                                                                                    |
| País                                                                                  | Departamento                                                                                                    |
| COLOMBIA                                                                              | ANTIOQUIA MEDELLIN                                                                                                    |
| C Dirección                                                                           |                                                                                                    |
| CL 57 # 1 - 13                                                                        |                                                                                                    |
|                                                                                       |                                                                                                    |
|                                                                                       | Continuar                                                                                                    |
|                                                                                       |                                                                                                    |
|                                                                                       |                                                                                                    |
|                                                                                       |                                                                                                    |
|                                                                                       |                                                                                                    |
|                                                                                       |                                                                                                    |
|                                                                                       | nachtean                                                                                                    |
|                                                                                       | k 🍙 📾 🚱 🗗 💿 🗖 🖳 🔰 💷 💷 👘 🔛 👘                                                                                                    |
|                                                                                       |                                                                                                    |

### 8. Haga click en Siguiente para terminar el ingreso de datos

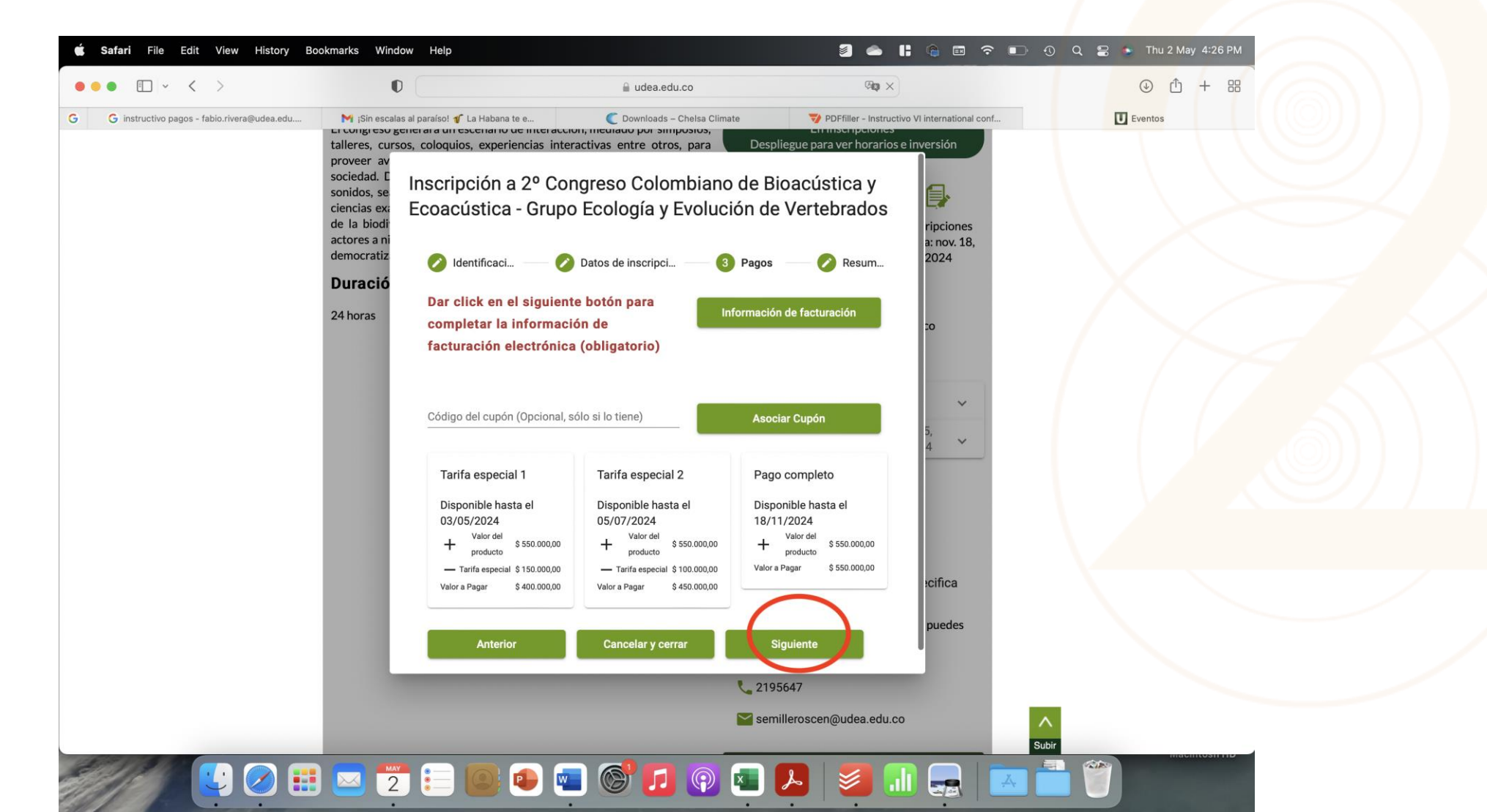

### 9. Hacer click en Realizar inscripción para terminar este proceso

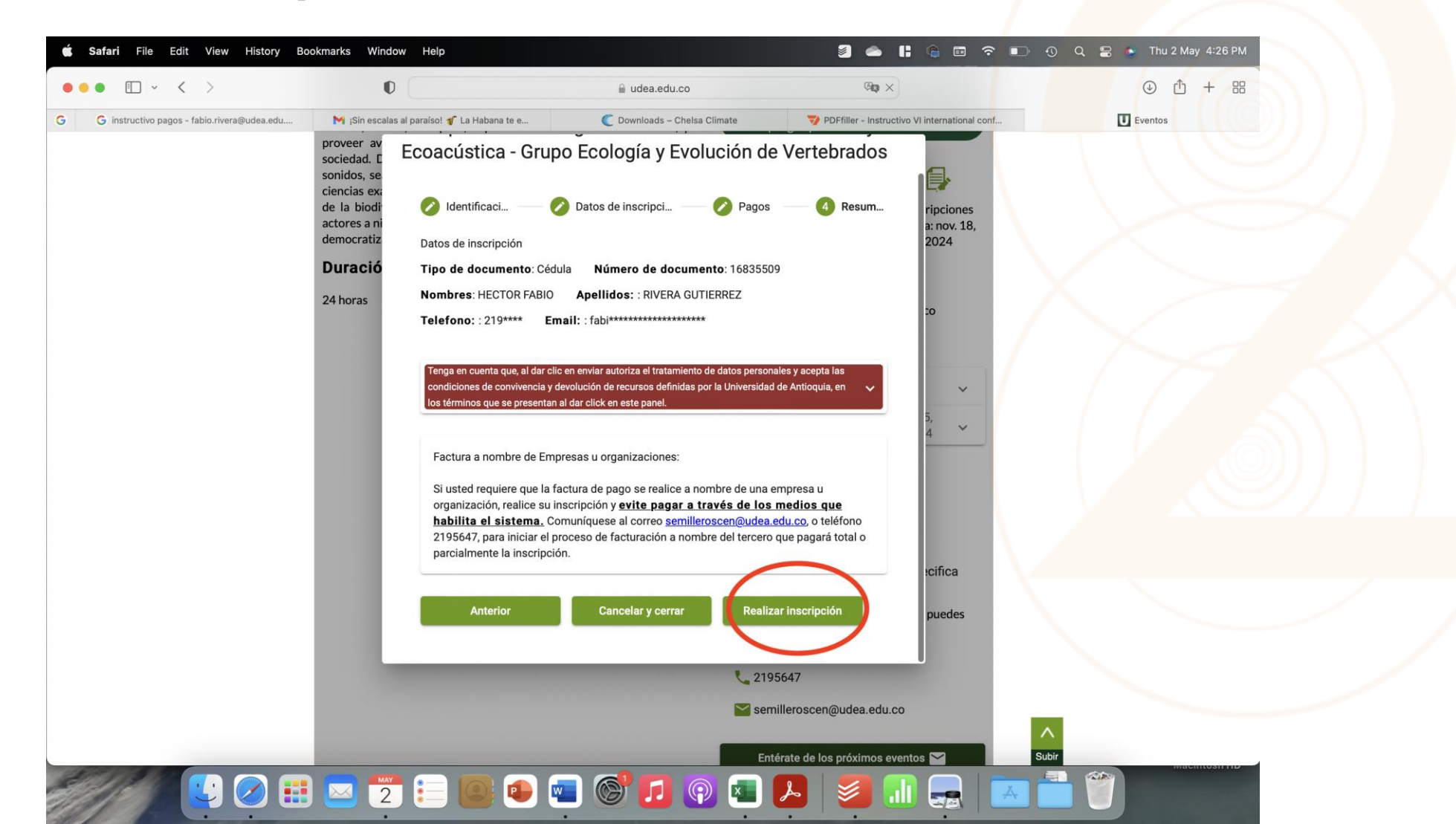

#### 10. Haga click en Aceptar para confirmar

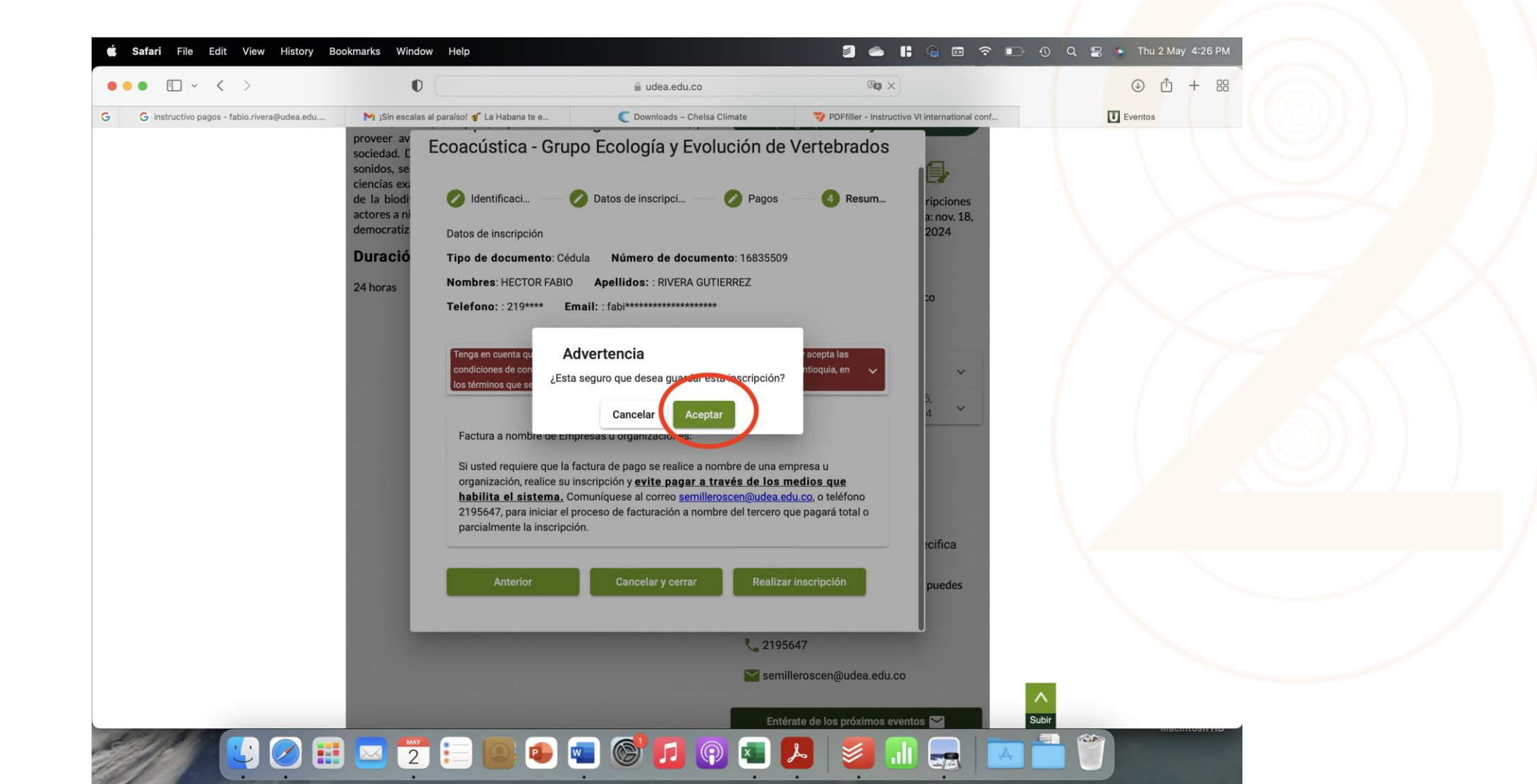

#### 11. Por correo electrónico le enviarán el Link para pago, donde podrá proceder a pagar por distintos medios

12. Si tiene alguna dificultad, puede contactar con el equipo responsable de gestionar la recepción de pagos!!

**En Inscripciones** Despliegue para ver horarios e inversión ..... Inicio: nov. 18. Inscripciones 2024 Presencial hasta: nov. 18, Fin: nov. 22, 2024 2024 6042195648 semilleroscen@udea.edu.co 3105404321 **Horarios**  $\sim$ Pagos entre mar. 15, 2024 y Inversión nov. 18, 2024 Inscribirme